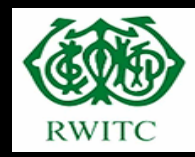

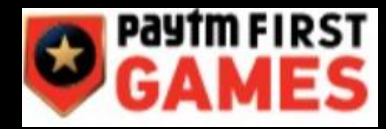

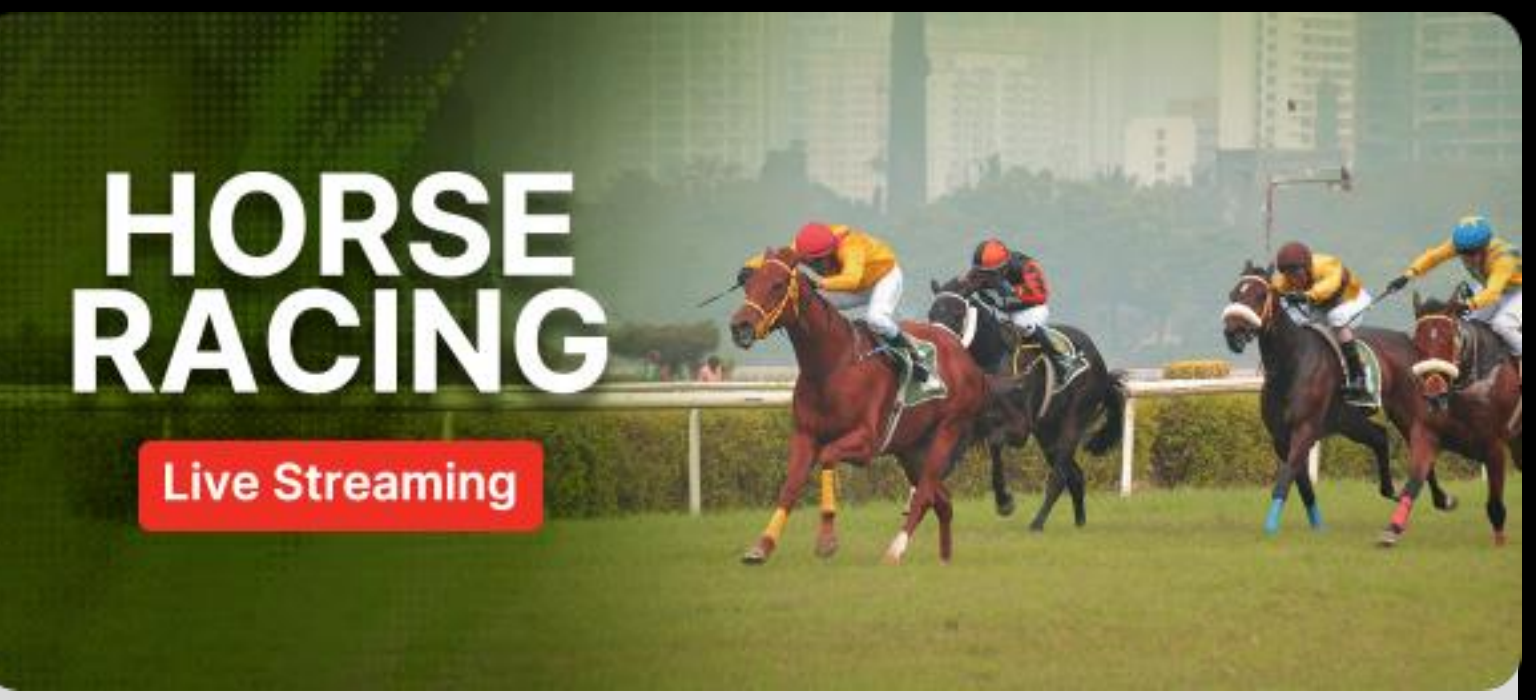

## Watch 'Live Streaming' of Horse Racing

on

# **Paytm First Games**

(To subscribe and watch live streaming, follow below steps)

# Mobile Version: For Android users (App)

Step 1: Download and install "Paytm First Games" app on your mobile device

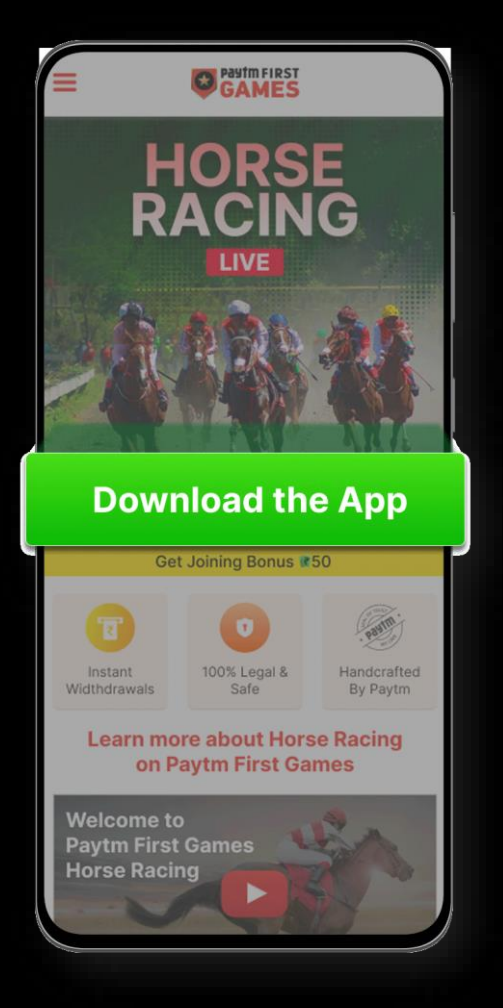

- Open Google Chrome or any oth browser on your mobile device
- Type <u>https://paytmfirstgames.com/lp</u>

rseRacing and enter the website

Click on "Download the App Now"

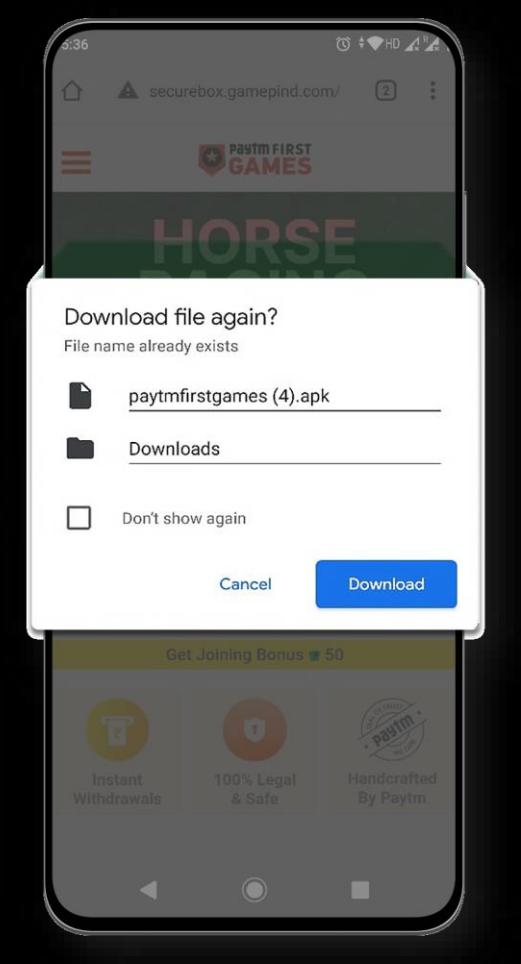

Confirm downloading
 "paytmfirstgames.apk" file

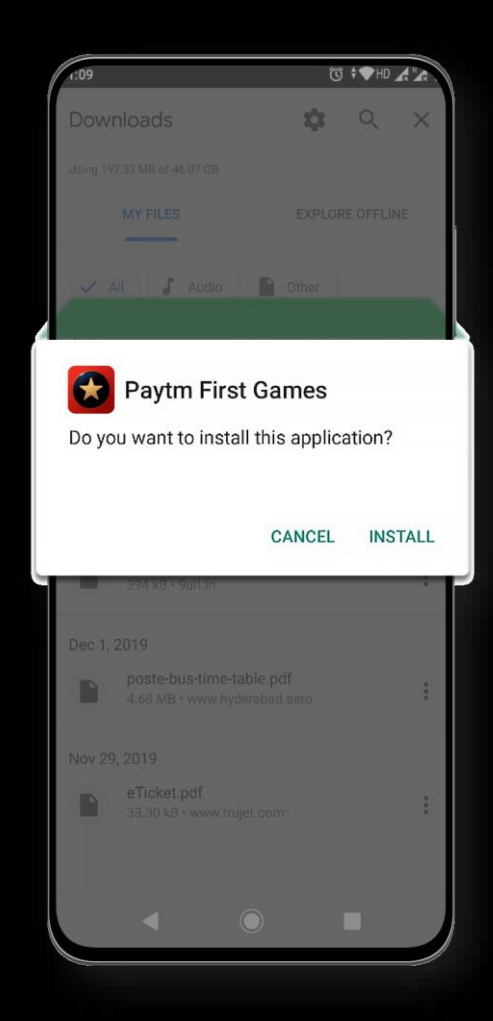

 Click on the downloaded apk file and install the application

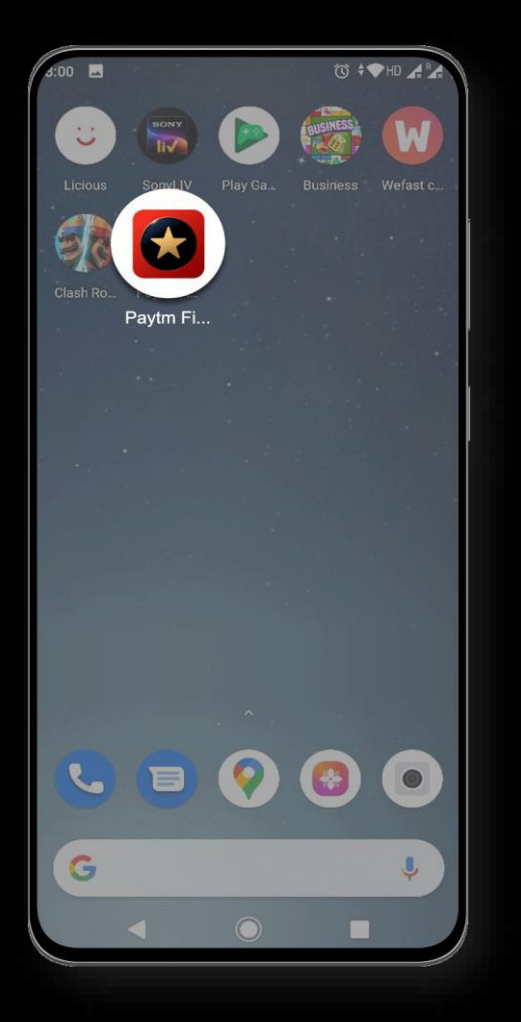

Open "Paytm First Games" app on your mobile device

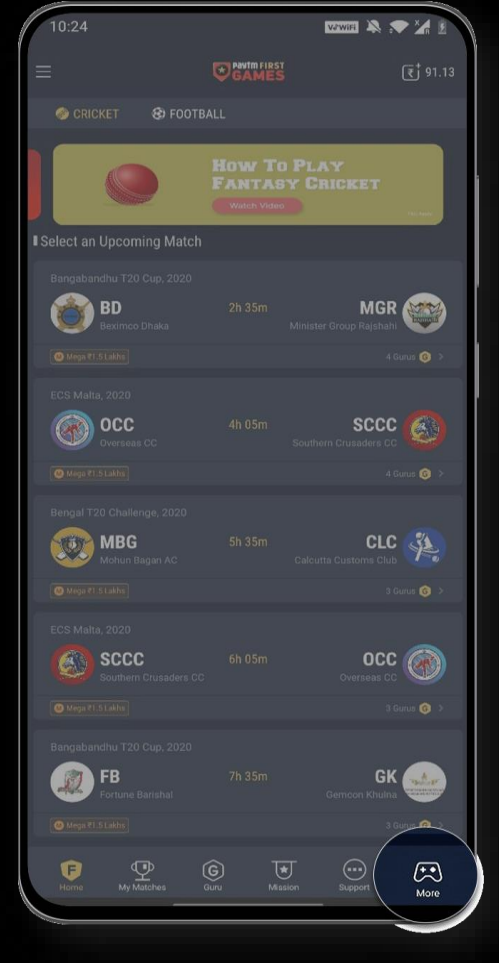

 Click on "More" in the bottom bar section

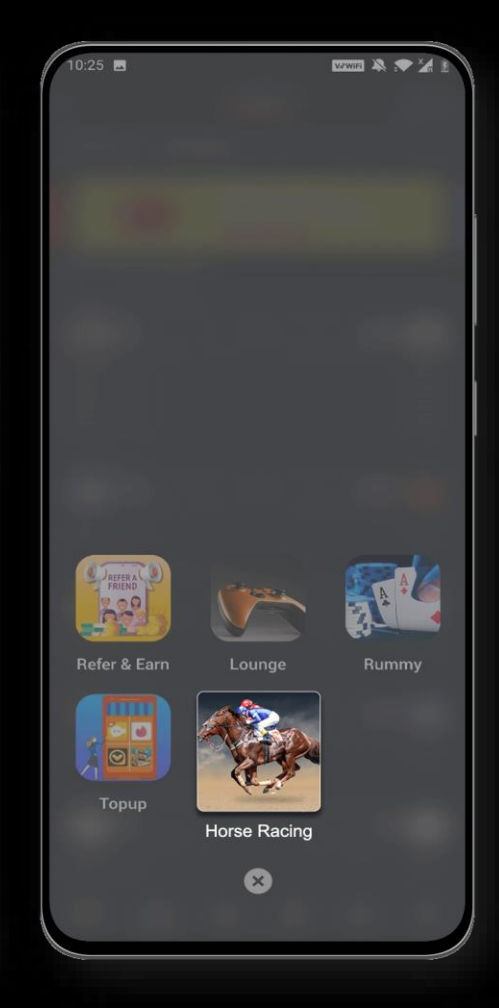

Click on "Horse Racing" icon

Step 3: Select the 'Club' inside the Horse Racing homepage and click "Buy Live Race Passes" to purchase passes

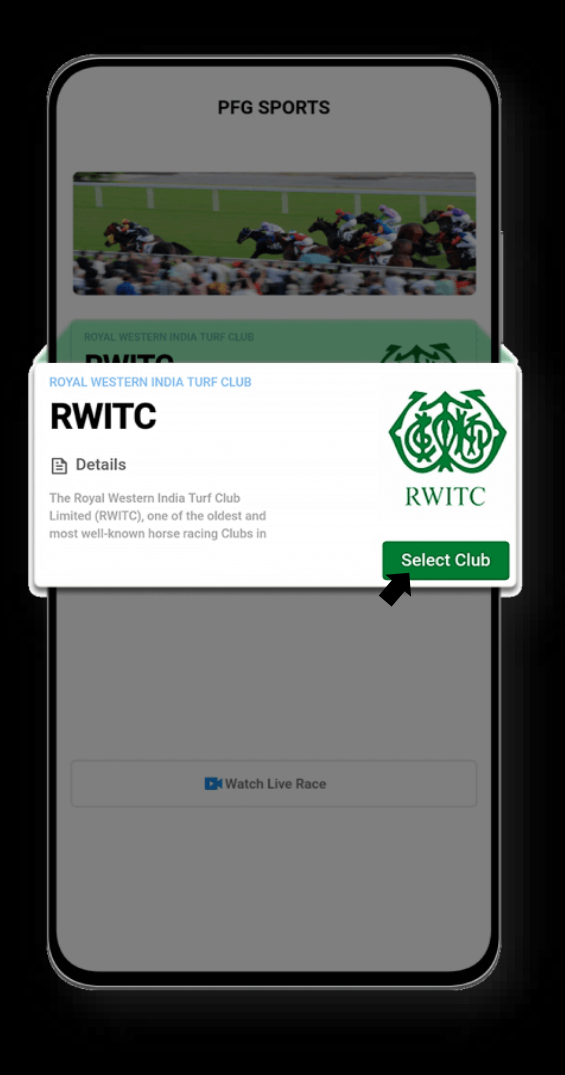

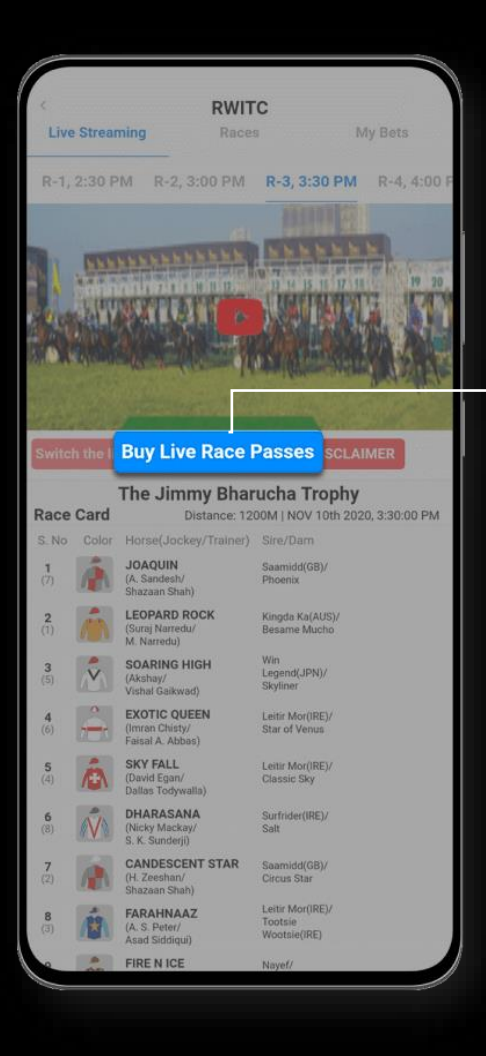

To enable and watch live streaming of races, you need to purchase Live Race Passes.

Click "Buy Live Race Passes" to proceed further.

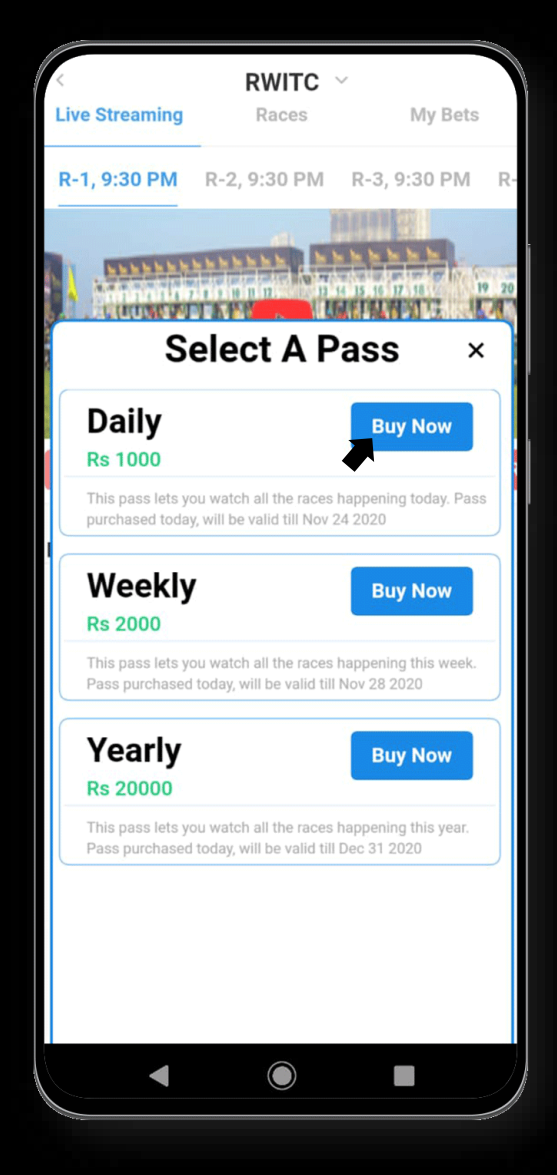

 Select a Pass of your choice among different passes available and click "Buy Now" to proceed with the purchase

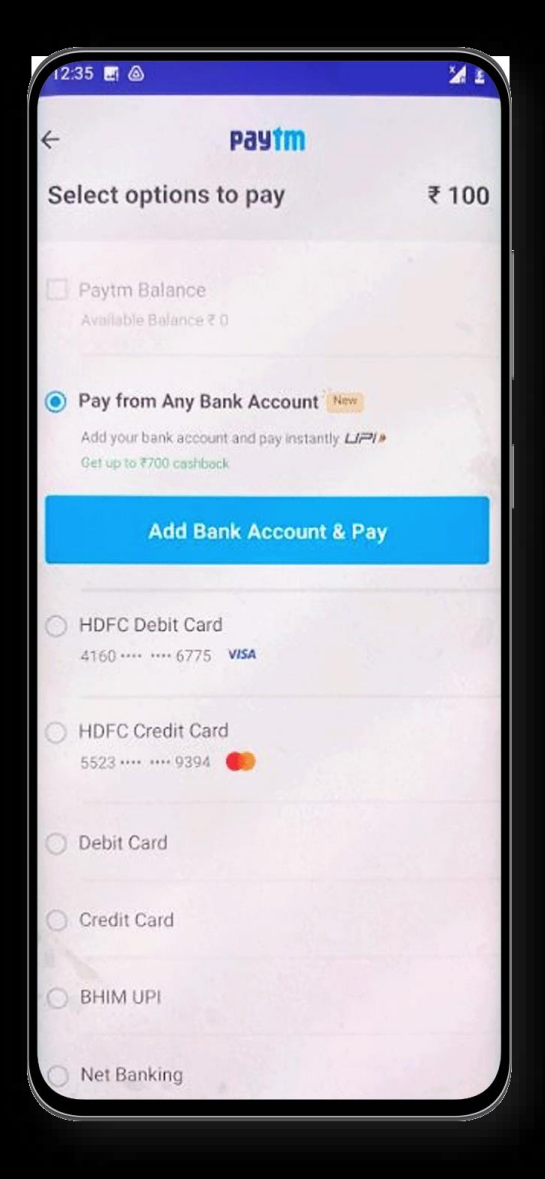

 Choose any payment mode (Wallet/Debit/ Credit/UPI/Net Banking) and complete the payment to purchase the selected Pass

## Live Streaming section – Live Race Video, Race timings & Race card details

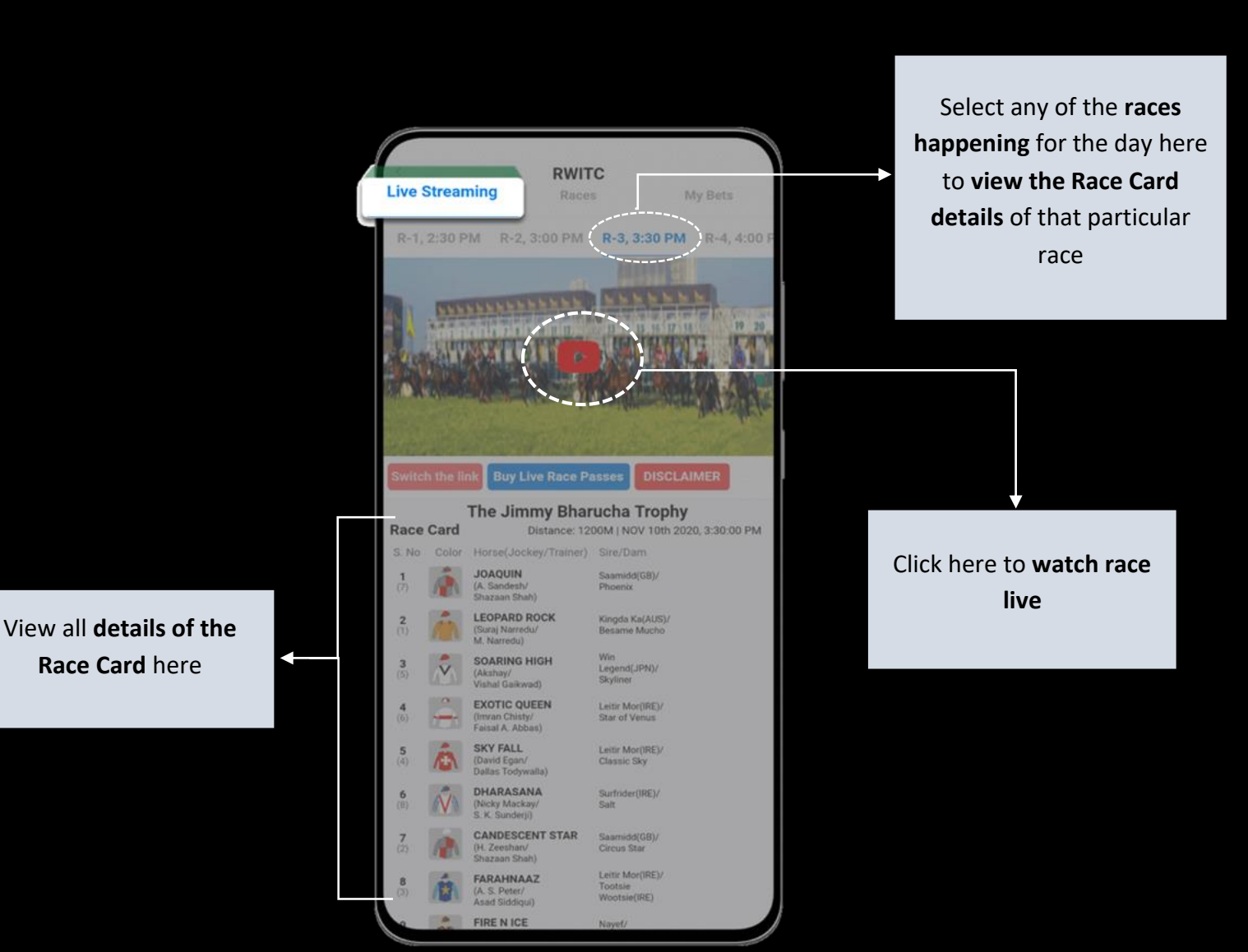

## **Desktop and iOS mobile Version**

#### Step 1: Enter Horse Racing website of Paytm First Games

- Open Google Chrome or any other browser in your laptop/desktop or iOS device
- Type <u>https://horseracing.paytmfirstgames.com/</u> in the search bar and

#### OR

- Open Google Chrome or any other browser in your laptop or desktop
- Type <u>https://www.rwitc.com/</u> and enter RWITC website
- Click on "Secure Login To View Live Race"

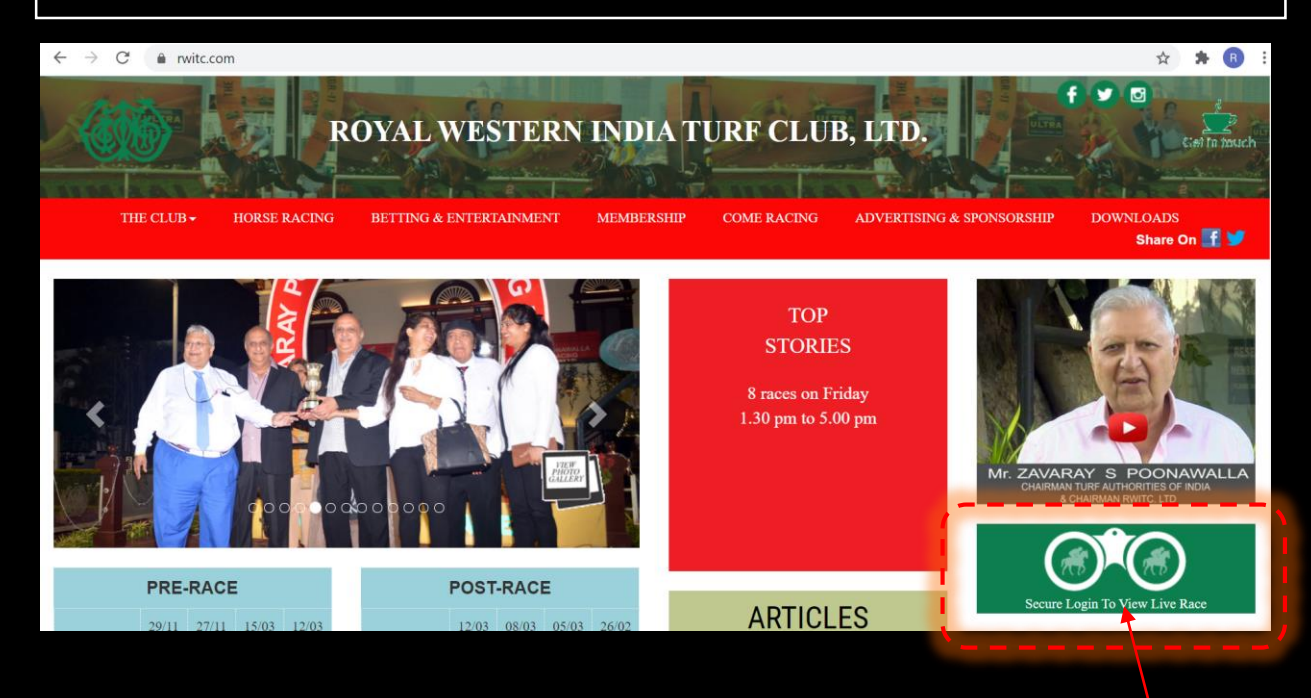

**Click Here** 

## Step 2 (i): If you already have Paytm Account, login using existing credentials

#### If you already have Paytm Account, please login using credentials

|                        | Login to Payîm                                                                                                 | Sign U  |
|------------------------|----------------------------------------------------------------------------------------------------|---------|
| Paytm                  | Paytm App provides seamless experience, upgraded security, access to multiple services and more benefits       | Get App |
| Email or Mobile        | 2                                                                                                    |         |
| Enter Password         | 1                                                                                                    | Shov    |
| VPORTANT! To protect y | our password and account, ensure you have not shared your screen with others. Paytm never asks to share screen |         |
|                        |                                                                                                    |         |

## Step 2 (ii): If you do not have Paytm Account, Signup to create Paytm account

|                                                                                                    | Login to Payim                                                                                                    | Sign Up                  |       |
|----------------------------------------------------------------------------------------------------|----------------------------------------------------------------------------------------------------|--------------------------|-------|
| Paytm                                                                                                    | Paytm App provides seamless experience, upgraded security, access to multiple services and more benefits                                                                                                    | Get App                  | Click |
| Email or Mo                                                                                                    | bile                                                                                                    |                          |       |
| Enter Passw                                                                                                    | vord                                                                                                    | Show                     |       |
| IMPORTANT! To pro                                                                                                    | stect your password and account, ensure you have not shared your screen with others. Paytm never asks to share screen                                                                                                    |                          |       |
|                                                                                                    | යි Login Securely                                                                                                    |                          |       |
|                                                                                                    | Help me Login                                                                                                    |                          |       |
| Pulogging in                                                                                                    | You agree to our Terms & Conditions & Privacy Policy                                                                                                    |                          |       |
| by logging in,                                                                                                    | you agree to our remis & conditions & Privacy Policy.                                                                                                    |                          |       |
| by logging in,                                                                                                    |                                                                                                    |                          | 7     |
| 🔮 Ente                                                                                                    | er Mobile Number & Password and Click "Proceed"                                                                                                    | Login                    |       |
| Ente                                                                                                    | er Mobile Number & Password and Click "Proceed"<br>Sign Up for Payim                                                                                                    | Login<br>Get App         |       |
| Ente     Ente     Mobile Number     99 959909202                                                                                                    | er Mobile Number & Password and Click "Proceed"<br>Sign Up for Payim<br>Paytm App provides seamless experience, upgraded security, access to multiple services and more benefits                                                                                                    | Login<br>Get App         |       |
| Payrm Enter<br>Mobile Number<br>-91 959909202                                                                                                    | er Mobile Number & Password and Click "Proceed"<br>Sign Up for Payim<br>Paytm App provides seamless experience, upgraded security, access to multiple services and more benefits<br>25                                                                                                    | Login<br>Get App         |       |
| Ente     Ente     Sylogging in,     Mobile Number     91 959909202  Create Paytm Pass  Ainimum 5 charace                                                                                                    | er Mobile Number & Password and Click "Proceed"<br>Sign Up for Payim<br>Paytm App provides seamless experience, upgraded security, access to multiple services and more benefits<br>sword<br>acters. Atleast 1 number and 1 alphabet                                                           | Login<br>Get App<br>Show |       |
| Enter     Enter     Enter     Payr      Mobile Number     91 959909202      Create Paytm Pass      Minimum 5 chara  Email ID (opti                                                                                                    | er Mobile Number & Password and Click "Proceed"  Sign Up for Payim  Paym App provides seamless experience, upgraded security, access to multiple services and more benefits  25 sword acters. Atleast 1 number and 1 alphabet ional)                                                           | Login<br>Get App<br>Show |       |
| Enter     Enter     Enter     Enter     Enter     Automatical States of the second states of the second state | er Mobile Number & Password and Click "Proceed" Sign Up for Pay1m Paytm App provides seamless experience, upgraded security, access to multiple services and more benefits sword acters. Atleast 1 number and 1 alphabet ional) account, you agree to our Terms & Conditions & Privacy Policy. | Login<br>Get App<br>Show |       |

Enter "One Time Password (OTP)" received on same Mobile Number
 & Click on "Create A New Account"

|        | Sign Up for Payim Log                                                                       | in         |
|--------|---------------------------------------------------------------------------------------------|------------|
|        | Enter One Time Password (OTP) sent to your mobile number 8550991948 or change mobile number |            |
| OTP    | Resend OT                                                                                   | Р          |
|        | Create A New Account                                                                        |            |
|        |                                                                                             |            |
|        |                                                                                             |            |
| 4      | Click on "Do it later"                                                                      |            |
| Provi  | de any of the following document details                                                    | Click Here |
| O PAN  | Card                                                                                        |            |
| O Pass | sport                                                                                       |            |
| ⊖ Vote | er ID                                                                                       |            |
| O Driv | ing License                                                                                 |            |
| ⊖ NRE  | GA Job Card                                                                                 |            |

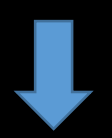

## Step 3: Now you will be redirected to Horse Racing website of Paytm First Games

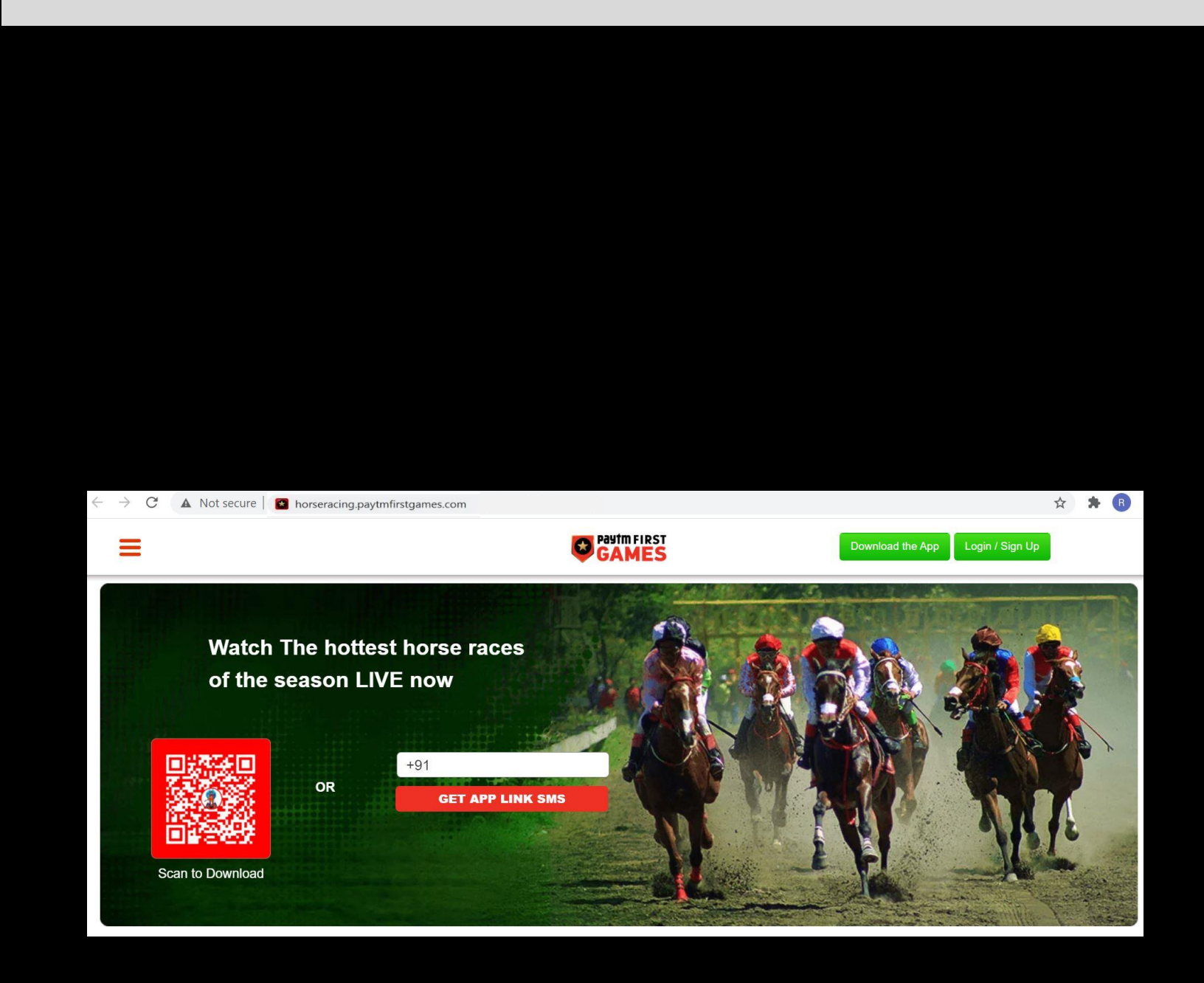

# Step 4: Scroll down to 'Race Pass' section and buy Race Pass to enable "Live Streaming" of the races

- Scroll down the page to view the Race Pass section
- 😃 Different types of Race Passes are visible Daily Pass, Weekly Pass and Yearly Pass
- Choose any type of Race Pass and Click "Buy Now" to proceed further

#### **Choose your Pass to watch Live Races**

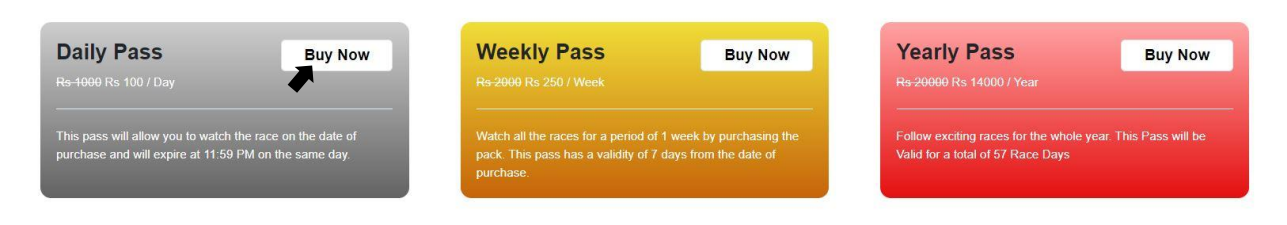

#### Watch Exciting Indian Horse Races Live

It is time that the horse racing enthusiasts start watching and enjoying the Indian horse races. For a country that loves speed and sports, these races bring in a lot of anticipation, excitement, and joy. Various clubs across the country arrange horse races. If such races excite you, watch them live from the comfort of your home on Paytm First Games. Horse racing has always captivated the attention of the Indians. The thrills that come along with these races are unmatched. Now, all these horse races are at your fingertips; watch them live on your mobile screens by using the Paytm First Games app.

To start watching these horse races, download the best horse racing app for Android – Paytm First Games. To tune into live racing action, all you need to do is purchase Daily, Weekly, or Yearly Live Race Passes.

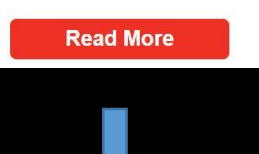

You will be redirected to the 'Payment section' page upon clicking "Buy Now" on your choice of Pass
 Select one of the payment modes available and complete the payment

|                                                                | <b>madan kumar ratala</b><br>9550189155 |
|----------------------------------------------------------------|-----------------------------------------|
| < GO BACK                                                      |                                         |
| Paytm First Games Order<br>Transaction ID: 8607f1606295070558I | Amount to be paid<br><b>₹100</b>        |
| ✓ Paytm Balance                                                | ₹0                                      |
| SELECT AN OPTION TO PAY                                        |                                         |
| O Paytm Payments Bank<br>Check Balance                         |                                         |
| O Debit Card                                                   |                                         |
| Credit Card                                                    |                                         |
| O Net Banking                                                  |                                         |

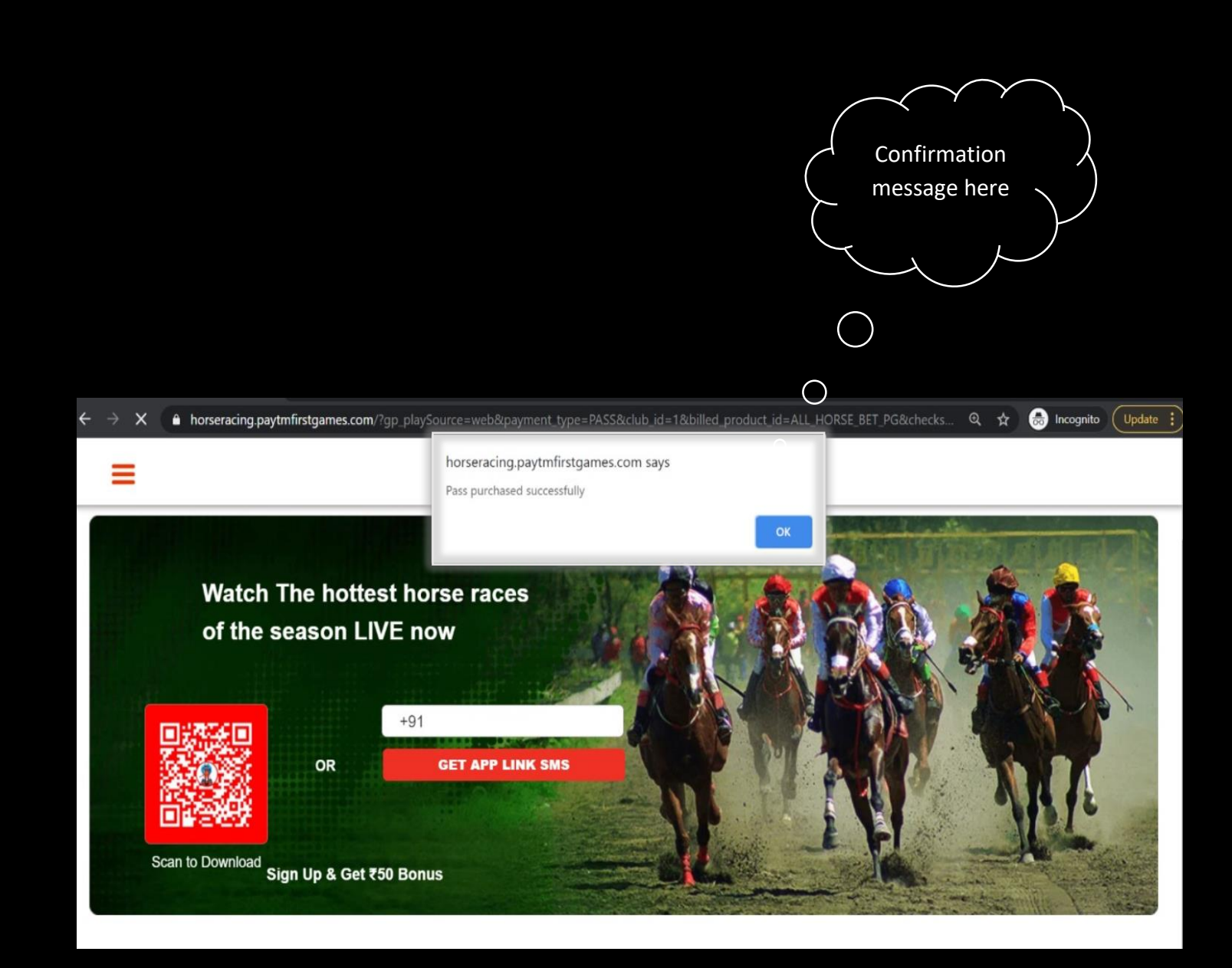

Click on the video to watch "Live View the Race Card details for Streaming" of the Horse Races the particular race Follow the craziest of the races that you love. Learn everything about Horce Racing Race Card Distance : 1000M | 5:30PM S No Club Runner(Jockey/Trainer) 1 War Hammer John Wick/Seldom Peter 2 War Hammer John Wick/Seldom Peter 3 War Hammer John Wick/Seldom Peter Race 3 Race 5 Distance : 1000M | 5:30PM Race 1 Race 2 Race 4 GAMES = LIVE **L** × CLICK TO UNMUTE Follow the craziest of the races that you love. LIVE Learn everything about Horce Racing Race Card Distance : 1000M | 5:30PM S.No Club Runner(Jockey/Trainer) 1 War Hammer John Wick/Seldom Peter 2 War Hammer John Wick/Seldom Peter MANTAIN SOCIAL DISTANCE 3 War Hammer 00:09.15 John Wick/Seldom Peter Distance : 1200M | 1:30:00 PM Race 1 Race 2 Race 3 Race Race 5 Race 6 Race 7 Race 8

Live Streaming

## For any queries, please contact our customer support

#### +91 -74288 95963, +91-74288 95960

(Available 10 AM to 9 PM)